| 1 | 出力したいCT画像を開き、左上にある【メインメニュー】を<br>クリックし【エクスポート】をクリックします。                                                                                                    |                                                                                                    |
|---|----------------------------------------------------------------------------------------------------|----------------------------------------------------------------------------------------------------|
| 2 | <u>保存の種類:</u> USB等に保存したい場合、ローカルディスクを選択し、任意の<br>場所にフォルダを作成してください。<br><u>圧縮:</u> 基本的にLosslessを選択してください。<br>(画質がかなり落ちてしまいます)<br><u>エクスポートをチェック:</u> 簡易ビュワーを出力したい場合は<br>必ず【ビュワー】に√が入っていることを確認してください。<br>最後に【保存】をクリックします。 |                                                                                                    |
| 3 | 待機画面が現れ、エクスポートが完了するとポップアップ画面が<br>表示されるので【OK】をクリックし閉じます。                                                                                                    |                                                                                                    |
| 4 | USB/SDカードをパソコンに挿すとフォルダが表示されます。<br>先ほど任意の場所に出力されているので、<br>フォルダごとドラック &ドロップで移動させてください。                                                                                                    |                                                                                                    |
| 5 | パソコン右下の ∧ をクリックし、 D をクリックします。<br>該当USBをクリックし、安全にUSBを取り出します。<br>本手順を踏まずUSBを抜くと、故障やデータ破損の原因になりますので<br>ご注意ください。                                                                                                    | マロン マロン< |